#### 

Um einen automatischen alphabetischen Index der Portfolio informationen zu erhalten, muss auf allen Portfolioseiten (am besten am Seitenbeginn oder am Seitenende) der folgende Code angegeben weden:

1/3

{{tag>A}}

wobei A durch den Buchstaben ersetzt wird, unter dem die betreffende Portfolioseite im Index aufgelistet werden soll. Es ist auch möglich, mehr als eine Indexmarkierung durch Leerzeichen getrennt anzugeben:

{{tag>D E}}

Die so markierte Seite würde unter den Buchstaben D und E im Index auftauchen.

## Portfolio von A-Z

| Α |  |  |
|---|--|--|
| B |  |  |
| С |  |  |
| D |  |  |
| Е |  |  |
| F |  |  |
| G |  |  |

Η

### Portfolio von A-Z 11.05.2019 13:34

| J |  |  |  |
|---|--|--|--|
|   |  |  |  |
|   |  |  |  |

- Κ
- L
- Μ
- Ν
- 0
- Ρ
- Q
- R
- S

# Т

U V

W

X

Y

## Ζ

From: https://www.flb-intern.de/ - Intranet FLB

Permanent link: https://www.flb-intern.de/doku.php?id=wiki:alphindex

Last update: 05.11.2012 20:41

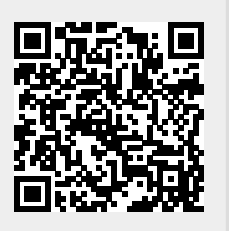